## GIUSTIFICARE LE ASSENZE TRAMITE PIN PERSONALE

| Per giustificare le assenze sul RE<br>occorre | ISTITU<br>LEONAR<br>174746       | TO ISTRUZIONE<br>DO DA VINCI - RIPAM<br>M Arres Socialidos: 201 | SUPERIORE<br>IONTI<br>7/2018 Data + cea: 01/ | 90/2018 17:37 | 8            | Genitors(Tutore)<br>Itimo Accesse: 01/01/2018 16:58 |                         | 0          | 69              | <u>-D</u>       | A 🕂 a 🖣      |
|-----------------------------------------------|----------------------------------|-----------------------------------------------------------------|----------------------------------------------|---------------|--------------|-----------------------------------------------------|-------------------------|------------|-----------------|-----------------|--------------|
| 1 spuntare la casella relativa                | SCUOLA-FAMIGLIA - Scheda Assenze |                                                                 |                                              |               | 2017/2018 *  | 017/2018 * PRIMO QUADRIMESTRE/TRIMESTRE *           |                         |            |                 |                 |              |
| all'assenza                                   |                                  | Comunicazioni                                                   | Anagrafico                                   | Curriculum    | Assenze      | Autorizzazioni                                      | Pagella                 | Registro   | Registro Classe | Materiale       | Prenotazione |
| 2 Cliccare sull'icona "Salva"                 | STUDENTI                         | A                                                               |                                              | Ē.            | ۲            | 1                                                   |                         |            | Ø               | 88              | - Se         |
| <b>3</b> All'apertura della finestra          | a <sup>r C</sup>                 | Elenco assenze di Corengia Marco                                |                                              |               |              |                                                     |                         |            |                 |                 |              |
|                                               |                                  | -                                                               | Data                                         |               | Tipo assenza |                                                     |                         | _          | Giustifi        | Giustificazione |              |
| digitare il proprio PIN ——                    |                                  | -                                                               | 21/12/2017                                   | A             | ssenza       |                                                     |                         |            |                 |                 |              |
|                                               |                                  | 11/12/2017 Ar                                                   |                                              |               | ssenza       |                                                     | Digitare il proprio PIN |            | 1               | Si              |              |
|                                               |                                  |                                                                 | 30/11/2017                                   | A             | ssenza       |                                                     | signate in p            |            |                 | Si              |              |
|                                               |                                  |                                                                 | 29/11/2017                                   | A             | ssenza       |                                                     |                         |            | 1.1.1.1         | Si              |              |
|                                               |                                  |                                                                 | 20/11/2017                                   | A             | ssenza       |                                                     | •                       |            |                 | 51              |              |
|                                               |                                  |                                                                 | 13/11/2017                                   | A             | ssenza       |                                                     | 1                       |            |                 | Si              |              |
|                                               |                                  |                                                                 | 10/11/2017                                   | A             | ssenza       |                                                     |                         | Si         |                 |                 |              |
|                                               |                                  | 30/10/2017 Assenza Ok Annula                                    |                                              |               |              | 1                                                   | Si                      |            |                 |                 |              |
|                                               |                                  |                                                                 | 27/10/2017                                   | A             | ssenza       |                                                     |                         | TAN MEMBER |                 | Si              |              |
|                                               |                                  |                                                                 | 26/10/2017                                   | A             | ssenza       | 1                                                   |                         |            | Si              |                 |              |
|                                               |                                  |                                                                 | 25/10/2017                                   | 4             | ssenza       |                                                     |                         |            |                 | 51              |              |

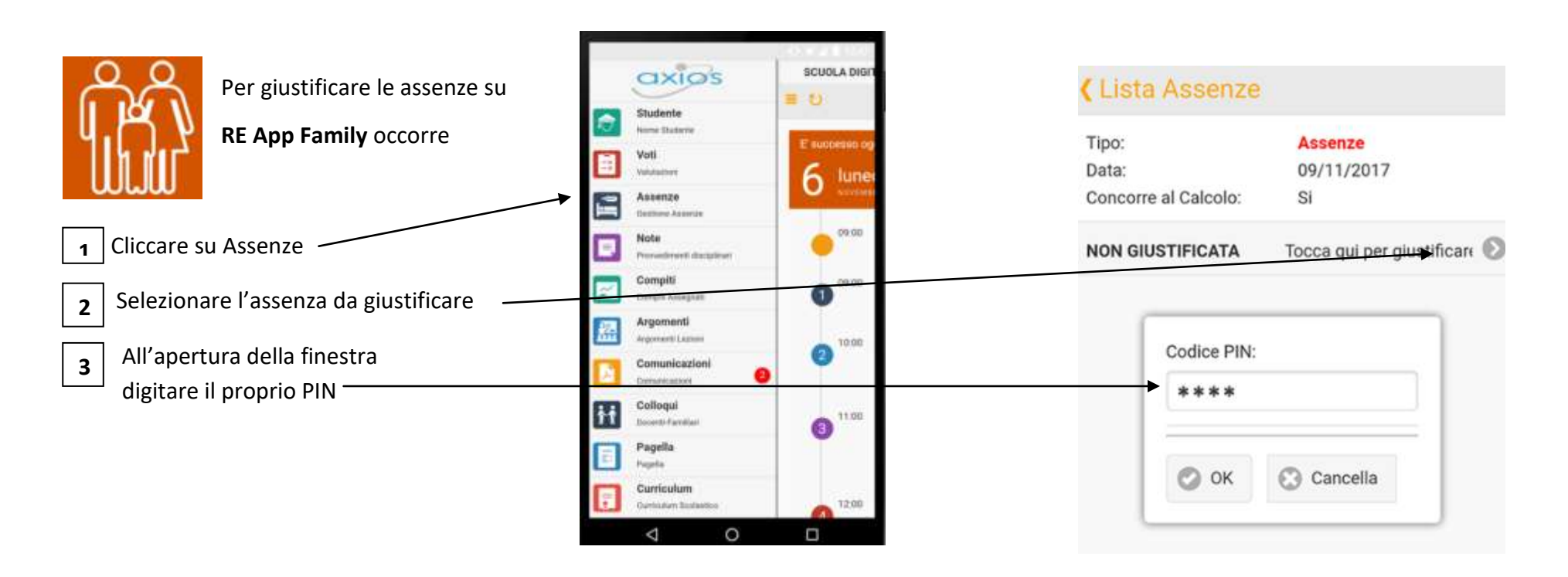